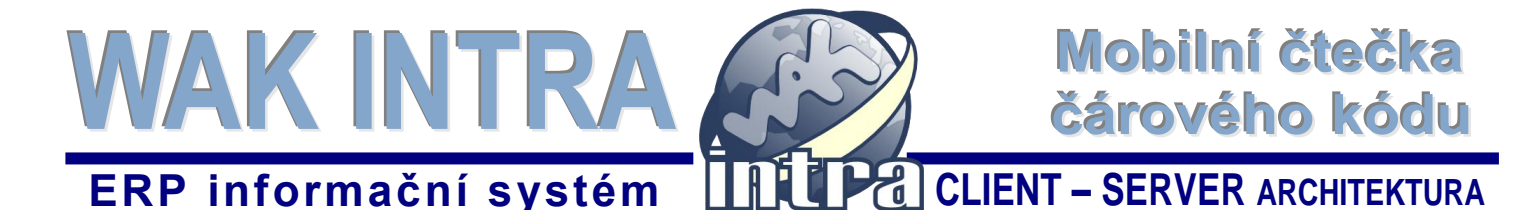

Aplikace WAK Scan je nadstavba obchodně-ekonomického systému WAK INTRA a slouží pro sběr dat v terénu a následnou automatickou tvorbu dokladů typu *zakázka, vydaná objednávka* nebo *skladový doklad*. Přidanou hodnotou je funkce na kontrolu již vystaveného skladového dokladu ve WAK INTRA se skutečně připravenými produkty k vyskladnění.

Komunikace mezi aplikací WAK Scan a systémem WAK INTRA je on-line a proto je potřeba zajistit pokrytí skladových prostor WiFi signálem nebo využít GSM síť.

### I. Výběr a instalace mobilního terminálu

Sběr dat je možné provádět pomocí:

- mobilního terminálu, který má operační systém Android a WiFi připojení
- mobilního telefonu nebo tabletu s operačním systémem Android

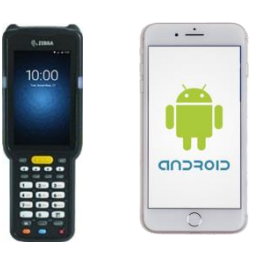

### II. Používání čárových kódů v katalogu položek a organizacích

Před začátkem práce s mobilním terminálem je potřeba doplnit čárové kódy k jednotlivým položkám. Čárový kód se zapisuje do pole **Čár.kód**, který naleznete na formuláři systému WAK INTRA - Položky v menu Katalog položek.

| Položka - rozedito<br>CZ-CRA Celní s | váno        | dnad 🐨 Norma                         |             | N I N               |                          | na tanta údai ca     |
|--------------------------------------|-------------|--------------------------------------|-------------|---------------------|--------------------------|----------------------|
| Položka                              |             | Jopan V Norma                        | Tork & Fran |                     |                          | položka vyhledává    |
| Kod:     PC700       Zkr.:     PC700 | Čár. ko     | N <u>a</u> zev: PC 700<br>ód: 111114 | Intel       | Archi               | MJ: ks ✓<br>ív? ✓ Sklad? | v modiinim terminali |
| <u>Тур:</u> ZBO - На                 | rdware      | ~                                    | Okruh: H/   | ARDWARE - Hardware  | ~                        |                      |
| Země: Česká repu                     | blika (CZ ) | ~                                    | Skup.: Sk   | (UP1 - Skupina č. 1 | ~                        |                      |
| Cena za M <u>J</u>                   |             |                                      |             |                     |                          |                      |
| Průměrná cena:                       | 1 000,0000  | Maximální cena:                      | 1 000,00    | 00 Minimální cena:  | 1 000,0000               |                      |
| Poslední cena:                       | 1 000,0000  | Skladová cena:                       | 2 994,12    | 55 Spotřební daň:   | 14,00                    |                      |
| Záso <u>b</u> a                      |             |                                      |             |                     |                          |                      |
| Minimální:                           | 62,0000     | Maximální:                           | 1 046,00    | 00 Datum pohybu:    | 30.6.2016                |                      |
| Volná zásoba:                        | 39,0000     | Rezervováno:                         | 3,00        | 00 Celkem:          | 42,0000                  |                      |
| Po <u>z</u> námka                    |             |                                      |             |                     |                          |                      |
|                                      |             |                                      |             |                     | ~                        |                      |
|                                      |             |                                      |             |                     |                          |                      |
|                                      |             |                                      |             |                     | ×                        |                      |
|                                      |             |                                      |             |                     |                          |                      |

U organizací se pomocí čtečky vyhledávají organizace na kód organizace.

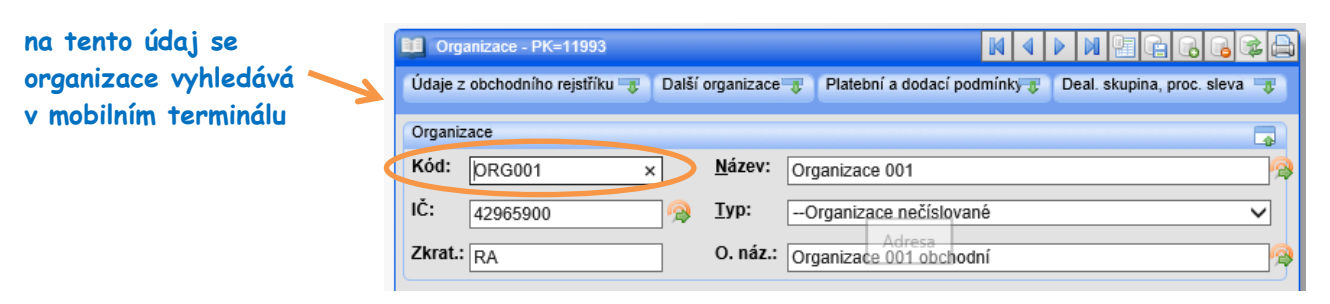

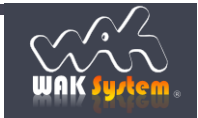

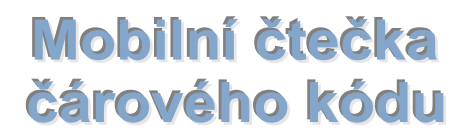

### III. Aplikace WAK Scan

### Aplikace umožňuje:

- vytvořit doklad typu zakázka, vydaná objednávka, skladový doklad příjemka/výdejka
- provést kontrolu připraveného zboží na existující výdejový skladový doklad ve WAK INTRA
- načíst odběratele dle čárového kódu
- sejmout kód položky a zadat množství
- zjistit aktuální cenu položky
- zobrazit seznam všech nasnímaných položek
- provést import do WAK INTRA

WAK INTRA

#### Doporučovaný způsob práce tvorby dokladu

Pracovník skladu po zvolení požadovaného typu dokladu a zadání kódu odběratele prochází se zákazníkem skladem a snímá čárový kód zboží se zadáním počtu kusů. U typu dokladu *Zakázka* skladník u každé položky vidí detailní informace o ceně zboží. Po ukončení zadávání se na stisk tlačítka *Potvrdit* provede import dokladu do WAK INTRA. Pokud nebude znám odběratel, je možné import provést na anonymního odběratele a následně ve WAK INTRA odběratele změnit na platného.

### Průvodce aplikací WAK Scan

Po spuštění aplikace se zobrazí hlavní obrazovka, na které se můžete přihlásit jménem a heslem. Pokud se z aplikace před ukončením neodhlásíte, bude se přihlášení pamatovat i při dalším spuštění. Po přihlášení je možné si vybrat v *Nastavení* uživatelský sklad.

| Přihlašovací obrazovka<br>aplikace WAK Scan.<br>Zde uživatel zadá<br>jméno a heslo. | TMoble CZ Image: Comparison of the second second | Nastavení internetové adresy<br>terminálové služby systému WAK<br>INTRA a nastavení skladu pro<br>vyskladňování položek.<br>Adresu služby je nutné zadat celou<br>včetně přípony BCReader.svc (protokol http)<br>nebo BCReader.svc/secure (protokol https). |  |  |
|-------------------------------------------------------------------------------------|----------------------------------------------------------------------------------------------------|----------------------------------------------------------------------------------------------------|--|--|
|                                                                                     |                                                                                                    | T-Mobile CZ 2 4.11 72% III 13:01                                                                                                    |  |  |
|                                                                                     |                                                                                                    | Sklad: HWC T                                                                                                    |  |  |
|                                                                                     | ⊲ ० □                                                                                                    | Uložit                                                                                                    |  |  |

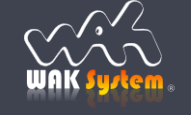

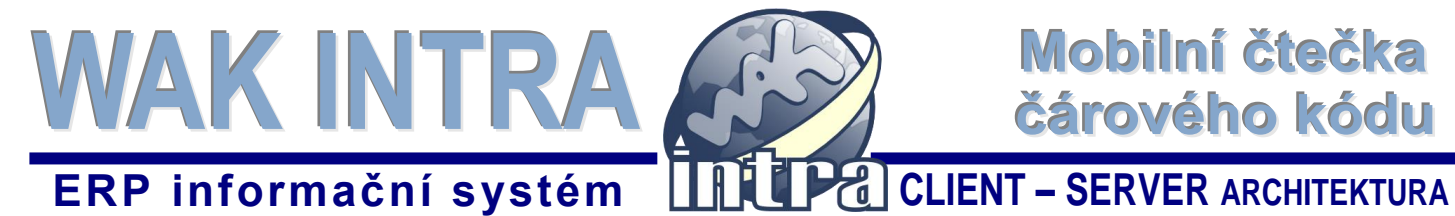

### 1. Tvorba vybraného dokladu

### Výběr typu dokladu

Po přihlášení si vyberte typ dokladu, který chcete tvořit. Pro vydané objednávky nebo skladový doklad je možné si vybrat konkrétní typ dokladu, který bude založen do WAK INTRA.

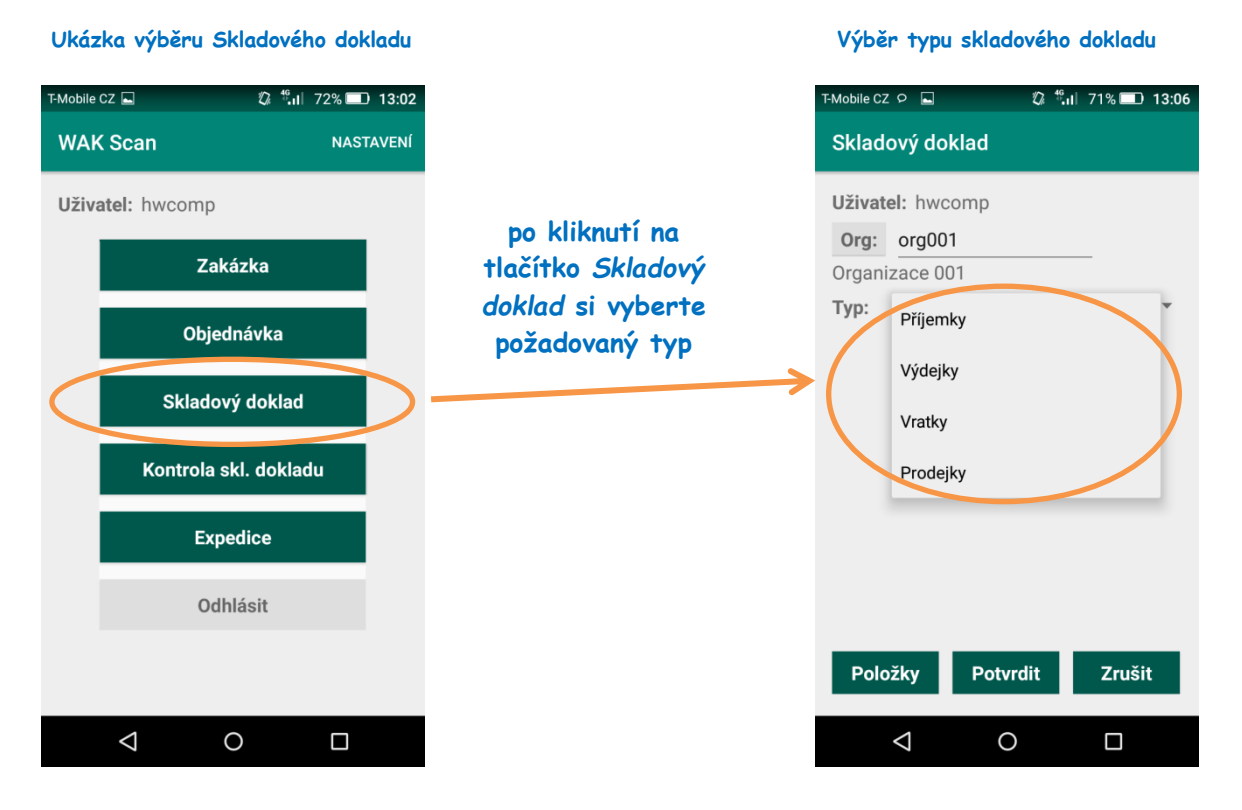

### Zadání odběratele

Po zvolení dokladu zadejte nebo sejměte kód organizace. Skenování kódů organizace zahájíte kliknutím na popisek Org.

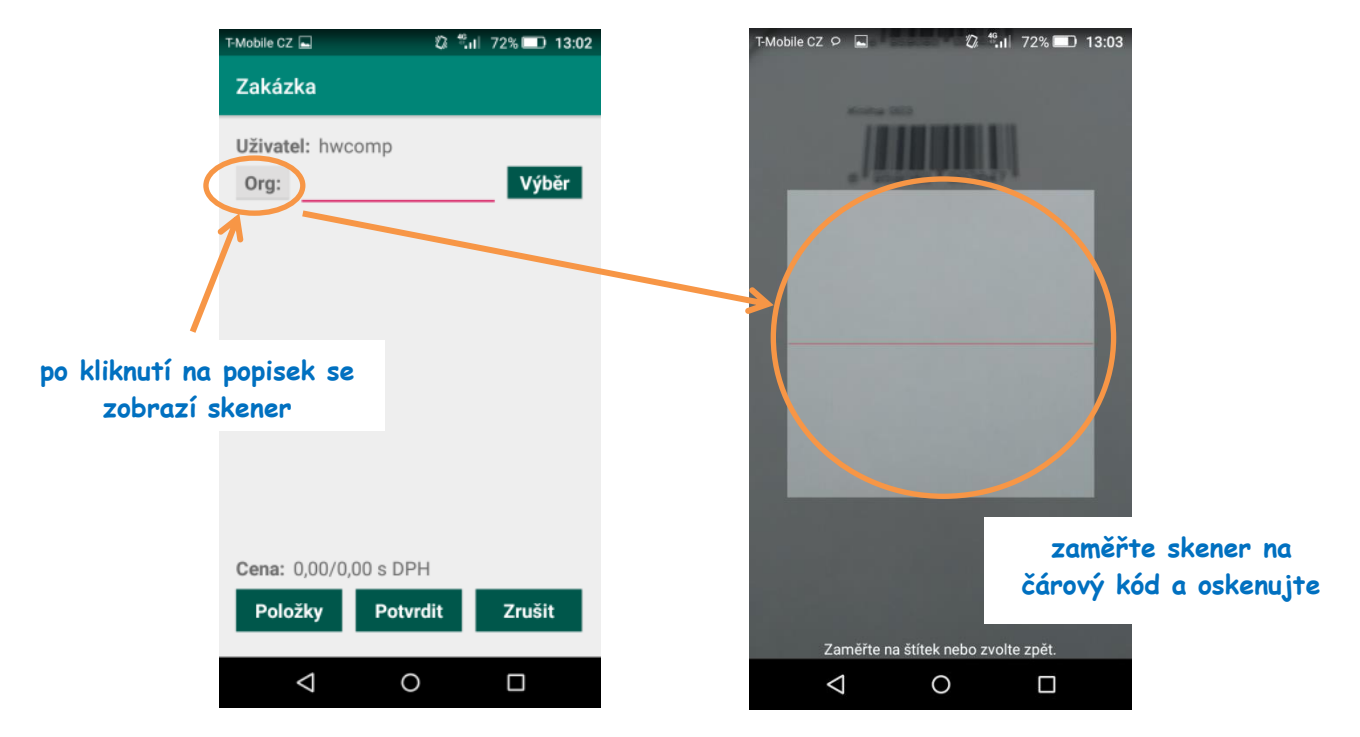

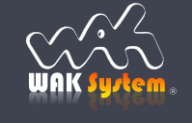

CLIENT – SERVER ARCHITEKTURA

## ERP informační systém

WAK INTRA

Jestliže odběratel pod zadaným kódem neexistuje, můžete se odběratele pokusit vyhledat dle IČ nebo názvu po kliknutí na tlačítko popisek Výběr.

A

| T-Mobile CZ 🖬 🛛 🖏 🖏 T-Mobile CZ 🖬 13:02                           | T-Mobile CZ 🖾 ♀ 📮 🗸 🖏 72% 💷 13:03           | T-Mobile CZ 🔎 📮 🛛 🖗 👫 🖬 72% 💷 13:03                                                                                                    |
|-------------------------------------------------------------------|---------------------------------------------|----------------------------------------------------------------------------------------------------|
| Zakázka                                                           | Výběr organizace                            | Výběr organizace                                                                                                    |
| Uživatel: hwcomp<br>Org: Výběr                                    | Uživatel. hwcomp<br>IČO: Vyhledat<br>Název: | Uživatel: hwcomp     IČO:   Vyhledat     Název:   org     NazImpOrg (ImpOrg), IČO: 1458900     NazImpOrg2 (ImpOrgEOSO), IČO:                              |
| klikněte a následně<br>vyhledejte organizaci<br>dle IČ nebo názvu |                                             | 8887777<br>Organizace 001 (ORG001), č0:<br>142965900<br>Organizace 002 (200000 (2) tčo                                                                    |
| <b>Cena:</b> 0.00/0.00 s DPH                                      | q w e r t y u i o p<br>a s d f g h j k i    | 45689000   z nalezených organizaci     Organizace 003   si vyberte požadovanou     Organizace 2 (0)   kliknutím na řádek     Organizace fiktiv   14578888 |
| Položky Potvrdit Zrušit                                           | ✓ Z X C V D n m <                           | WebSvcOrgTest (**227cb60e-1), IČO:<br>**227cb60e-1                                                                                                    |
|                                                                   |                                             |                                                                                                    |

### Zadání položky

Na formuláři dokladu jsou tři tlačítka:

- Položky slouží pro zadání nové položky do dokladu
- Potvrdit kliknutím na tlačítko doklad odešlete do WAK INTRA
- Zrušit zruší zadávání aktuálního dokladu a navrátí vás na výběr typu dokladu

| тмоbile CZ Р 🖬 🗘 🖏 72% 💷 13:04<br>Zakázka         | T-Mobile CZ ♀                                                      | T-Mobile CZ Ϙ 🖬 🛛 🕄 <sup>4</sup> .ıl 72% 💷 13:03 |
|---------------------------------------------------|--------------------------------------------------------------------|--------------------------------------------------|
| Uživatel: hwcomp<br>Org: ORG001<br>Organizace 001 | Uživatel: hwcomp<br>Pol:<br>Mnv: Vložit Smazat<br>Přehled Poslední |                                                  |
| kliknutím zahájíte zadání<br>položky dokladu      |                                                                    |                                                  |
|                                                   | Aktivace skeneru pro<br>sejmutí čárového kódu                      | Kamera čtečky s polem                            |
| Položky Potvrdit Zrušit                           |                                                                    | na zaměření čárového<br>kódu položky             |
| ⊲ ○ □                                             | < 0 □                                                              |                                                  |

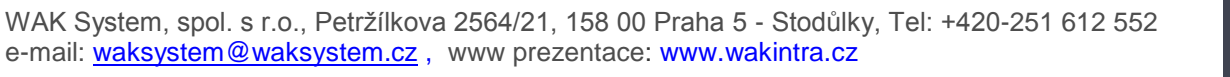

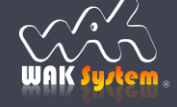

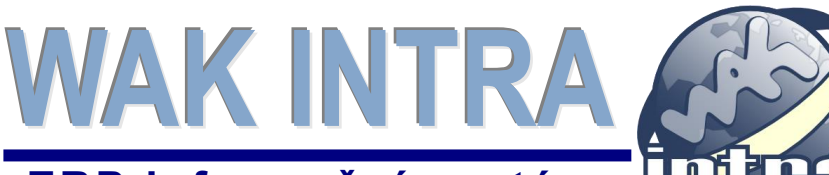

## Mobilní čtečka čárového kódu

## ERP informační systém

Po sejmutí kódu položky se zobrazí její název a ve spodní části odběratelská cena včetně množstevních slev. Zadejte požadované množství a poté tlačítkem **Vložit** přidejte položku na doklad. Pokud zadáváte *Skladový doklad* nebo *Objednávku*, bude na formuláři možné zadat i další hodnoty, jako je číslo zakázky nebo výrobní číslo položky.

## Formulář

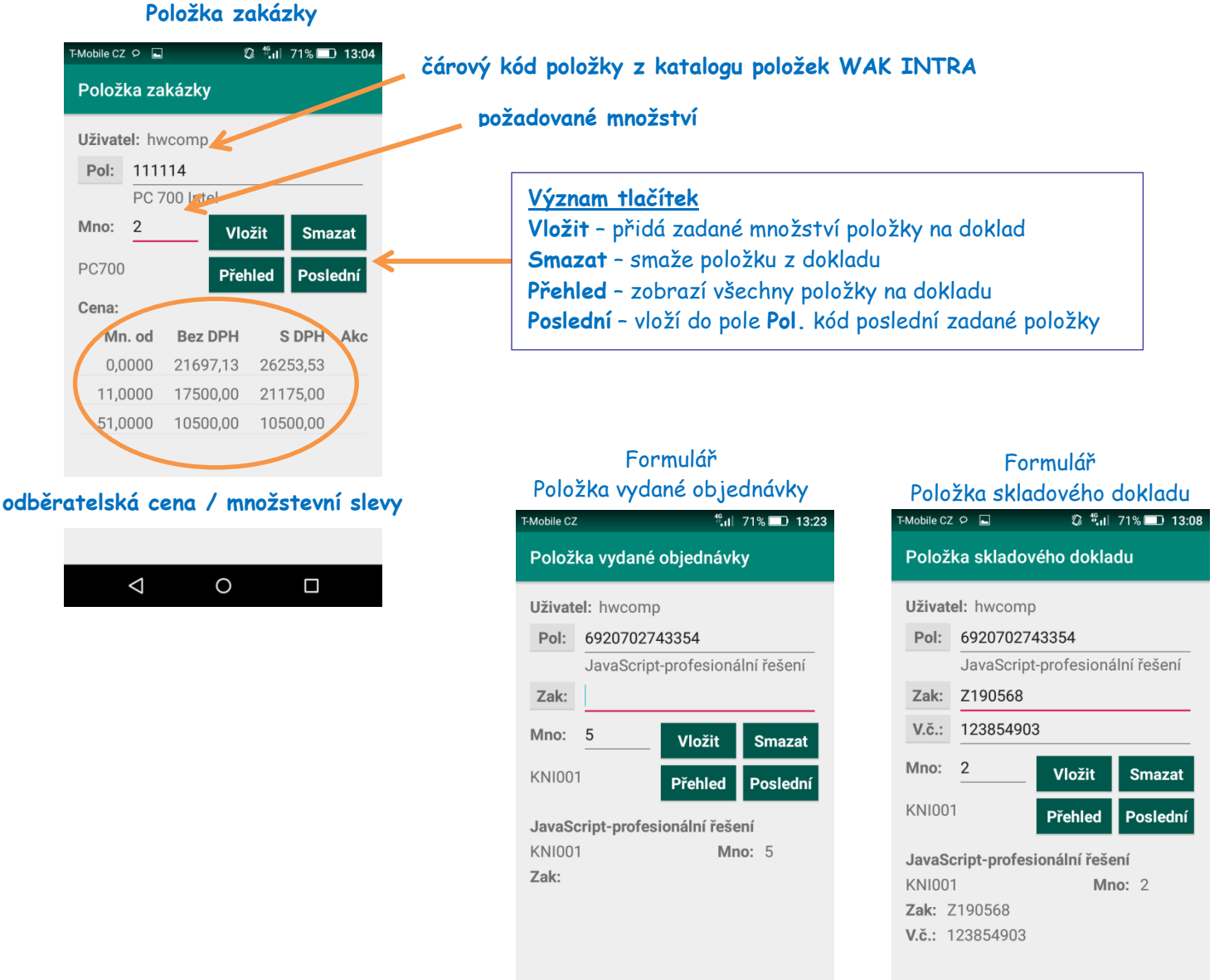

Po vložení položky se automaticky zobrazí prázdný formulář pro zadání další položky. V případě, že sejmete položku, která je na dokladu již zadána, aplikace vám zobrazí aktuálně zadané množství na dokladu a vy ho můžete zadáním nového množství opravit

 $\triangleleft$ 

#### Upozornění

 pokud bude na skladovém dokladu nebo objednávce zadáno číslo zakázky, musí taková zakázka existovat i ve WAK INTRA, jinak se do WAK INTRA nepřenese

0

 $\triangleleft$ 

0

 pokud bude na skladovém dokladu typu Výdejka/Prodejka uvedeno výrobní číslo, musí již existovat ve WAK INTRA, jinak nebude doklad odeslán do systému

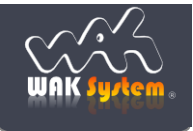

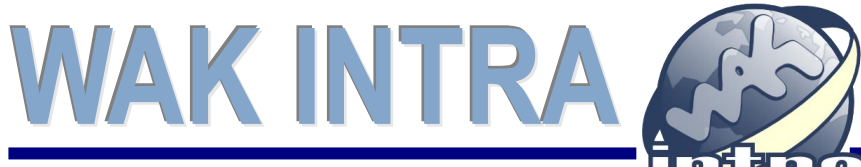

Mobilní čtečka čárového kódu

## ERP informační systém

### Zobrazení zadaných položek na dokladu

Kliknutím na tlačítko **Přehled** na formuláři pro zadání položky se zobrazí všechny položky dokladu. Kliknutím na jakoukoliv položku můžete buď opravit u ní zadané množství, nebo ji smazat. Pokud je doklad v pořádku, kliknutím na tlačítko **Potvrdit** odešlete doklad ke zpracování do WAK INTRA.

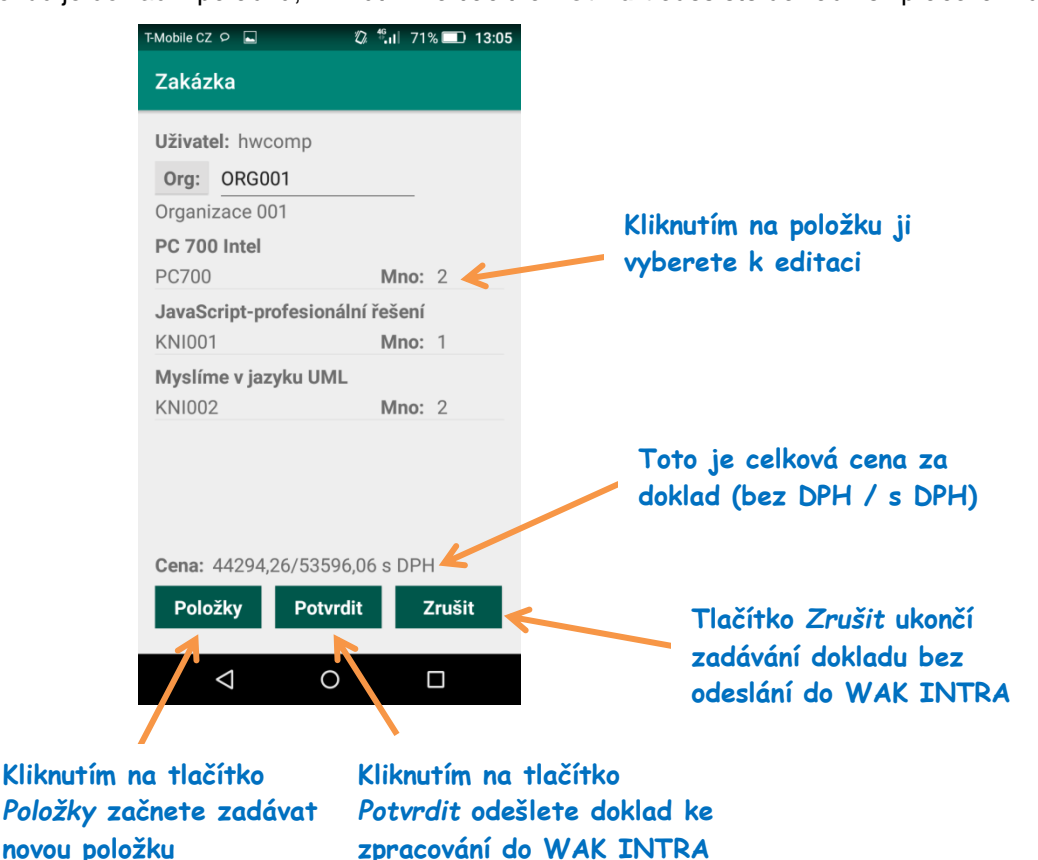

### 2. Kontrola skladového dokladu

Kontrola slouží k porovnání připraveného zboží k vyskladnění proti existujícímu skladovému dokladu ve WAK INTRA.

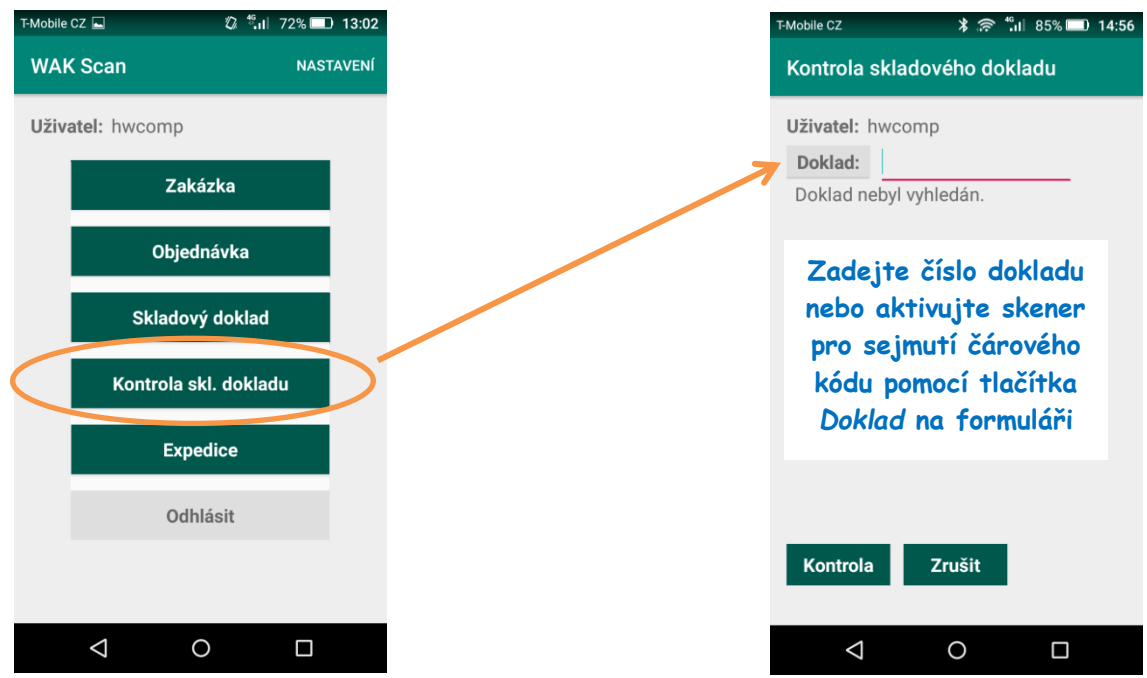

WAK System, spol. s r.o., Petržílkova 2564/21, 158 00 Praha 5 - Stodůlky, Tel: +420-251 612 552 e-mail: <u>waksystem@waksystem.cz</u>, www prezentace: <u>www.wakintra.cz</u>

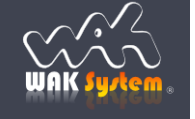

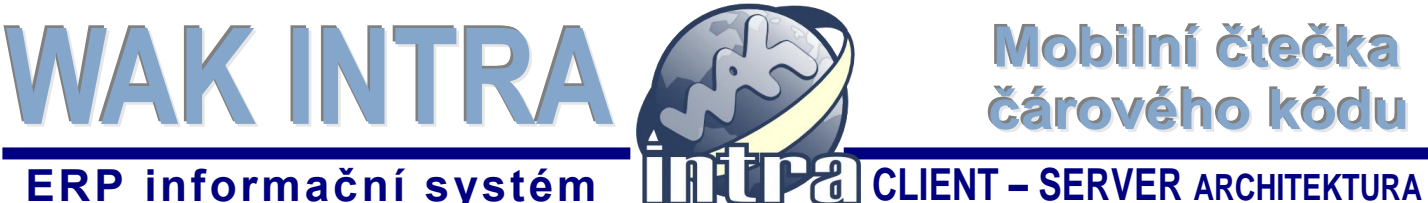

Po načtení čísla skladového dokladu se zobrazí seznam položek. Seznam obsahuje nezkontrolované položky oproti fyzickému stavu. To znamená, že při prvním načtení dokladu zobrazuje všechny položky dokladu.

Princip kontroly spočívá v tom, že postupně pomocí čtečky sejmete všechno připravené zboží, doplníte u něj množství, případně výrobní číslo. Pokud zadané údaje souhlasí s údaji na dokladu, daná položka zmizí ze seznamu nezkontrolovaných položek.

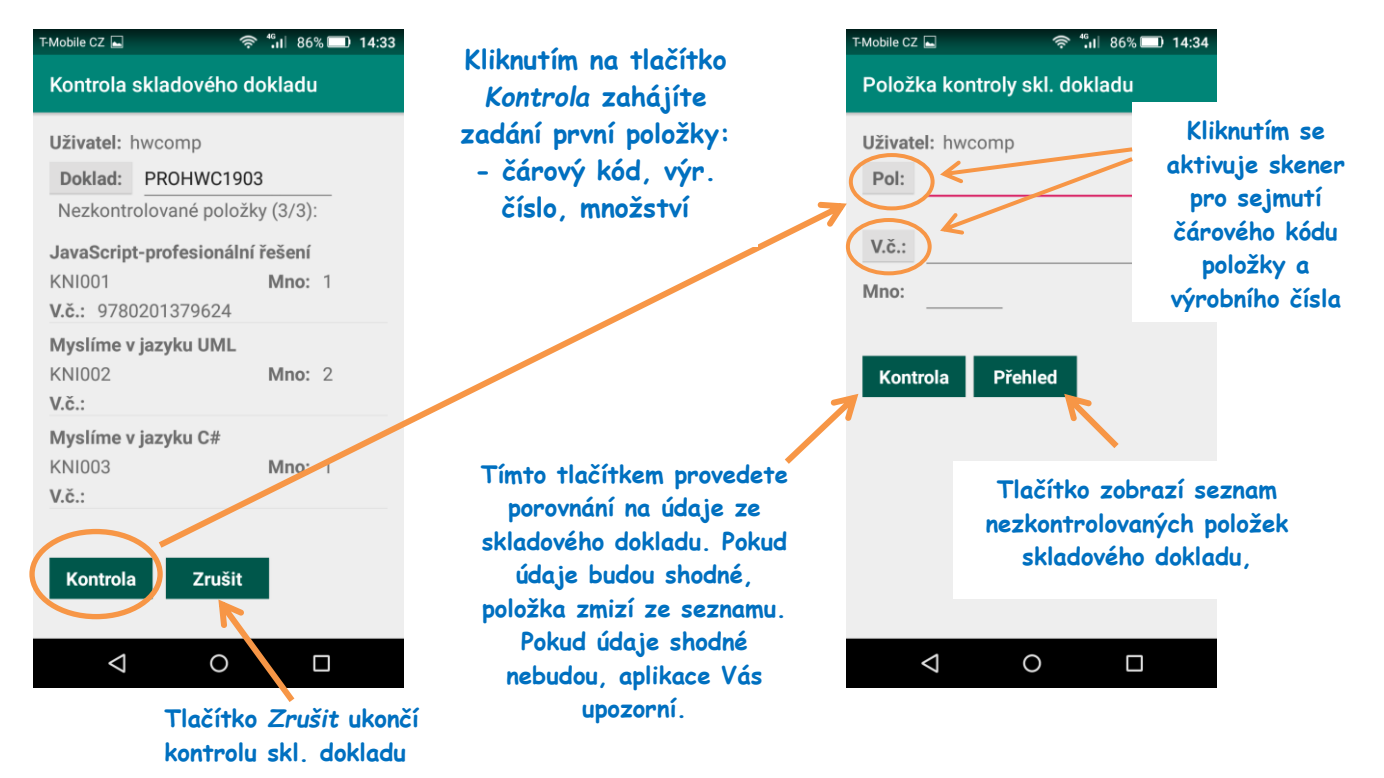

Pokud u některé položky není možné seimout čárový kód, je možné ze seznamu nezkontrolovaných položek danou položku vybrat poklepáním na její údaje. Tímto způsobem se položka nabídne ke kontrole – je potřeba zadat množství a případně výrobní číslo.

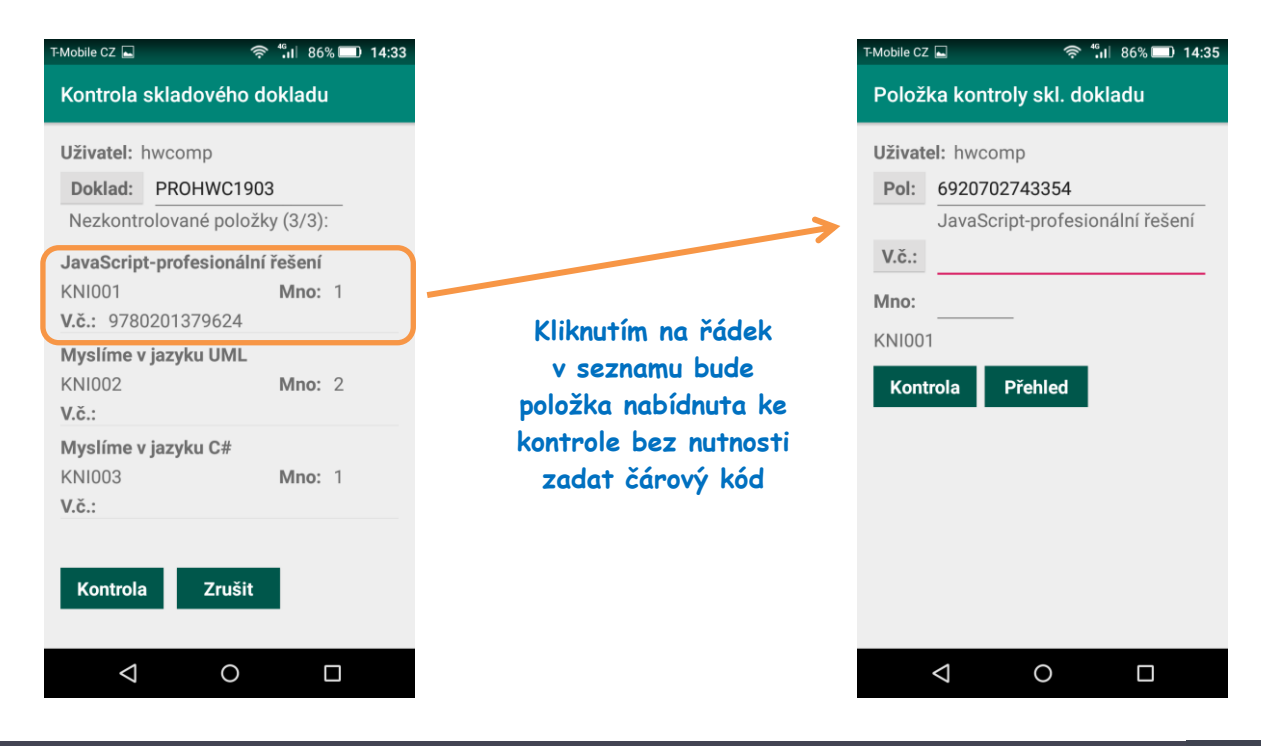

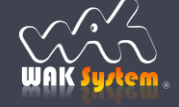

### 3. Expedice

Expedice slouží k nastavení data odeslání zboží.

WAK INTRA

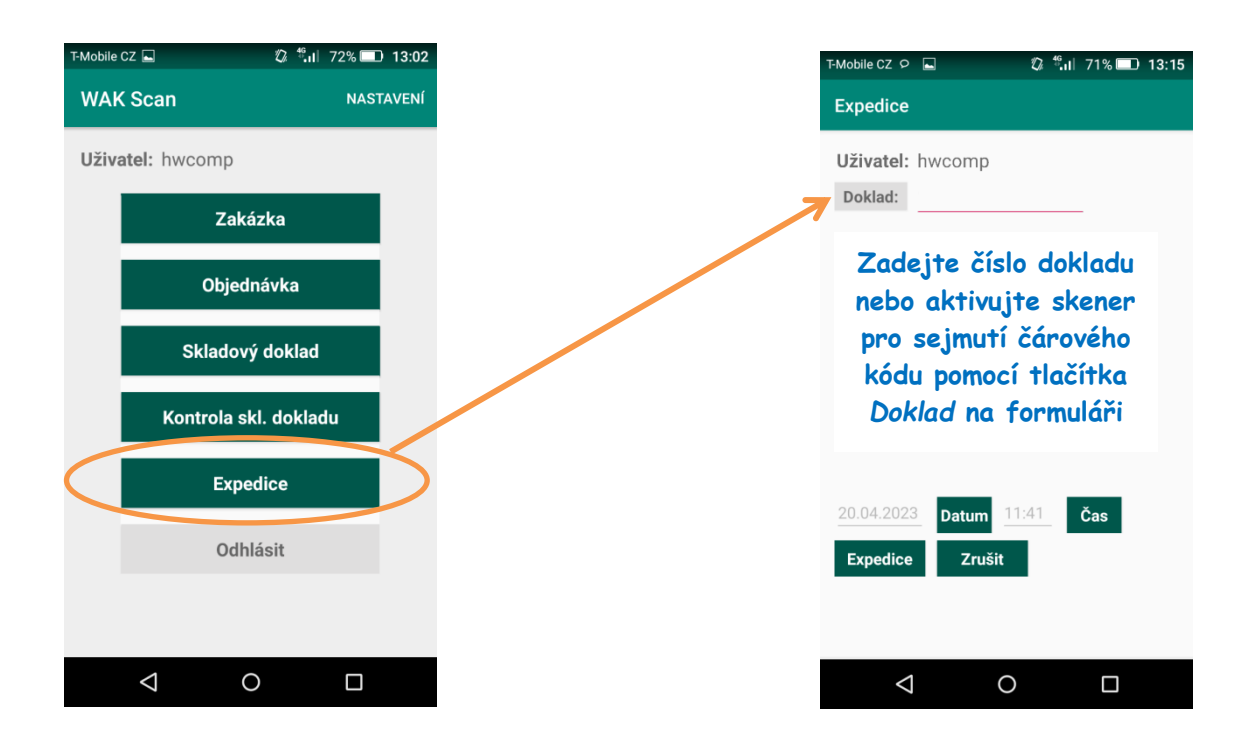

Po řádném načtení čísla skladového dokladu se zobrazí jeho detail se seznamem položek, kde lze nastavit čas a datum expedice. Provedením expedice se údaje zapíší k dokladu v systému WAK Intra.

| T-Mobile CZ 🔎 🖬 🦉 🧌 71% 🗔 13:15                                               |                                                           | T-Mobile CZ 🕫 📮 🛛 🖏 🖏 T-Mobile CZ 🕫 🔲 13:15                                                         | 1                                                  |
|-------------------------------------------------------------------------------|-----------------------------------------------------------|----------------------------------------------------------------------------------------------------|----------------------------------------------------|
| Expedice                                                                      | Kliknutím na tlačítko                                     | Expedice                                                                                            |                                                    |
| Uživatel: hwcomp<br>Doklad: 10190001<br>Položky dokladu.                      | Datum se provádí výběr<br>data expedice<br>z kalendáře    | Uživatel: hwcomp<br>Doklad: 10190001<br>Položky dokladu.                                            |                                                    |
| PC 700 Intel   PC700 Mno: 2   JavaScript-profesionální řešení   KNI001 Mno: 1 | Tlačítko <i>Čas</i> slouží pro<br>nastavení času expedice | PC 700 IntelPC700Mno: 2JavaScript-profesionální řešeníKNI001Mno: 1                                  |                                                    |
| Myslíme v jazyku UML<br>KNI002 Mno: 2                                         | Tlačítko <i>Expedice</i><br>zapíše doklad                 | Myslíme v jazyku UML<br>KNI002 Mno: 2                                                               | Flačítko <i>Zrušit</i>                             |
| 20.04.2023Datum11:42ČasExpediceZrušit                                         | s příslušným<br>nastavením jako<br>expedovaný             | 20.04.2023 Datum 11:42 Čas<br>Expedice Zrušit f<br>Datum a čas expedice byly zapsány do<br>systému. | ikončí (zavře)<br><sup>j</sup> ormulář<br>Expedice |
| < 0 □                                                                         | Potvrzovací dialog<br>expedice                            |                                                                                                    |                                                    |

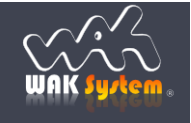

### IV. Tisk etiket s čárovými kódy

**VAK INTR** 

Tisk etiket čárových kódů z WAK INTRA je možné realizovat dvěma způsoby:

- pomocí exportu dat z WAK INTRA do souboru XLS a následném použití prostředků obsažených v kancelářském software MS Office nebo LibreOffice
- 2) pomocí profesionálního software ZebraDesigner Pro
- Varianta 1 umožňuje tisk na běžných Windows tiskárnách.

Varianta 2 dvě vyžaduje pro tisk speciální tiskárnu etiket, např. Zebra GK420d.

### Popis variant

### 1) Využití kancelářského SW

Tato varianta předpokládá použití bar fontu např. BarCode39, který zobrazí alfanumerické znaky z WAK INTRA ve formě čárového kódu.

Postup práce je následovný:

- zobrazit si a exportovat základní seznam požadovaných položek z Katalogu položek
- připravit si šablonu etiket v aplikaci MS Wordu nebo Libre Office jako hromadnou korespondenci
- udělat propojení textového dokumentu a XLS souboru
- vytisknout etikety na tiskárně

### 2) Využití profesionálního SW

ZebraDesigner Pro je návrhový software, který umožňuje vytvářet kompletní layouty pro potisk samolepicích štítků/etiket s možností vkládání statických nebo dynamických dat. Uživatelské rozhraní velmi jednoduchým a efektivním způsobem umožňuje obsluze navrhovat design etikety. Díky napojení softwaru ZebraDesigner Pro přímo na datové (databázové) zdroje si můžete vybírat jaké položky a s jakými údaji chcete tisknout. Propojení je možné realizovat na databázi WAK INTRA nebo jakýkoliv soubor XLS nebo TXT.

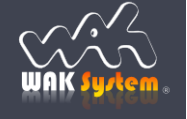